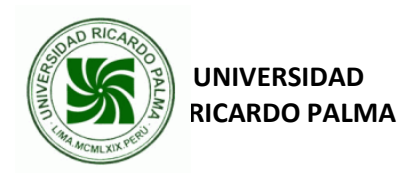

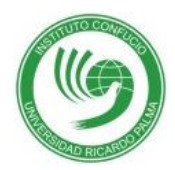

## MANUAL DE INSTRUCCIONES PARA INSCRIBIRSE EN EL EXAMEN OFICIAL DE LENGUA CHINA HSK

1. Ingrese a esta página:

http://www.chinesetest.cn

| HSK<br>Chinese Proficiency Test<br>立在考试计划 查看考试计划 查看考试计划                                                                                                    | 考试报名                  |                                  |                       | 考生登录 考点登         | R A        |
|----------------------------------------------------------------------------------------------------|-----------------------|----------------------------------|-----------------------|------------------|------------|
| Chinese Proficiency Test<br>Youth Chinese Test<br>查看考试计划<br>查看考试计划<br>查看考试计划<br>查看考试计划<br>查看考试计划<br>查看考试计划<br>查看考试计划<br>查看考试计划<br>查看考试计划<br>查看考试计划<br>查看考试计划<br>查看考试计划<br>查看考试计划<br>查看考试计划<br>查看考试计划<br>查看考试计划<br>查看考试计划<br>查看考试计划<br>查看考试计划<br>查看考试计划<br>查看考试计划<br>章看考试计划<br>章看考试计划<br>章看考试计划<br>章看考试计划<br>章看考试计划<br>章看考试计划<br>章看考试计划<br>章看考试计划<br>章看考试计划<br>章看考试计划<br>章看考试计划<br>章看考试计划<br>章看考试计划<br>章看考试计划<br>章看考试计划<br>章看考试计划<br>章看考试计划<br>章看考试计划<br>章看考试计划<br>章看考试计划<br>章看考试计划<br>章看考试计划<br>章看考试计划<br>章看考试计划<br>章看考试计划<br>章看考试计划<br>章看考试计划<br>章看考试计划<br>章子文中国话<br>朋友遍天下<br>Learn Chinese Double Your World<br>要<br>章 | HSk                   | yct                              | BCT                   | 用户名              | 模拟考        |
|                                                                                                    | Chinese Proficiency T | est Youth Chinese Test<br>杏石考试计划 | Business Chinese Test | 委录               | <u>ż</u> . |
| 学会中国访 朋友遍天下<br>Learn Chinese Double Your World **<br>第四<br>第回 证书查询 **                                                                                                    |                       |                                  |                       | 取回密码             | 资源中4       |
| Learn Chinese Double Your World<br>常见<br>装査询 证书查询 新闻公告 更多                                                                                                    | -20                   | 学                                | 会中国话 朋友               | 遍天下 🏒            | Se Se      |
| <b>绩查询 证书查询</b>                                                                                                    | 0                     | - V                              | Learn Chinese Dou     | ible Your World  | 常见问:       |
|                                                                                                    |                       | +->                              | * 約回八件                |                  | <b>軍</b> 名 |
|                                                                                                    | 送 (法 ) (注 书)          | <b>查询</b>                        | ● 初时公司                | t 📮 (2011-09-23) | - C        |

2. Seleccione el idioma ESPAÑOL

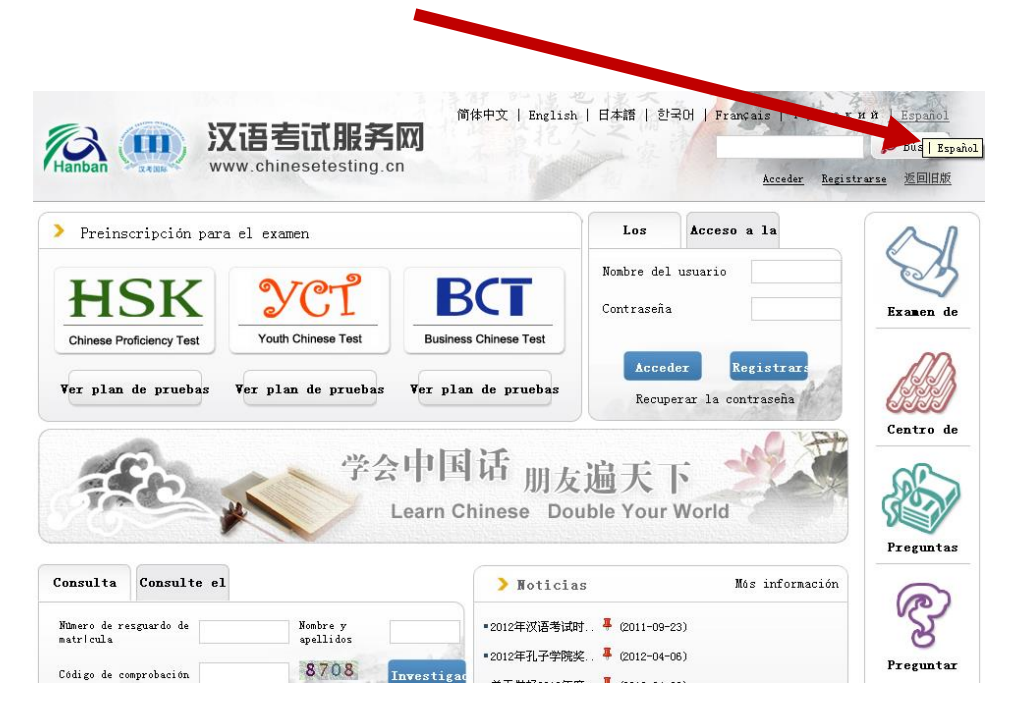

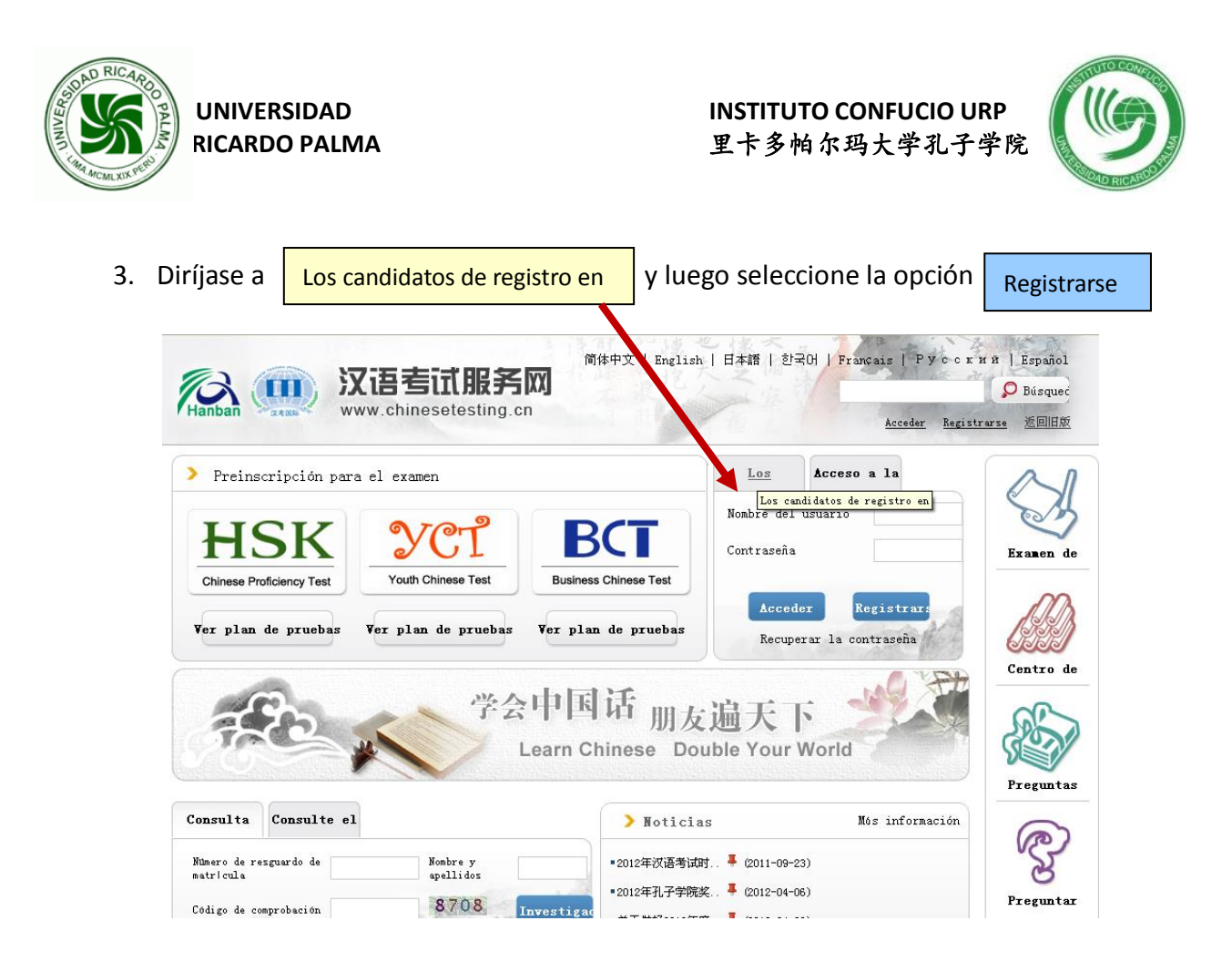

4. Complete la información requerida que aparecerá en el siguiente cuadro: **Registrarse** 

|            |                           | 简体中于                             | Ž   English        | 日本語   한국어   Fra                                       | nçais   Pycc:           | кий Español    |
|------------|---------------------------|----------------------------------|--------------------|-------------------------------------------------------|-------------------------|----------------|
| 12         | 1) 汉语考试服务                 |                                  |                    |                                                       |                         | D Búsqued      |
| Hanban 🖓 🔤 | www.chinesetesting.       | cn                               |                    |                                                       | Acceder Registre        | arse 返回旧版      |
| Inicio     | Noticias Introducción     | Preinscripción<br>para el examen | Centros            | Examen de prueba                                      | Normativa del<br>examen | Sobre nosotros |
| -          |                           |                                  |                    |                                                       |                         |                |
|            |                           | Regist                           | rarse              |                                                       |                         |                |
|            | (Es in                    | prescindible rellenar            | la parte marcad    | la con *)                                             |                         |                |
|            | Email: [                  |                                  | * Intro<br>obtener | duzca el correo electró<br>r la comprobación <b>!</b> | inico para              |                |
|            | Contraseña :              |                                  | * Por lo           | o menos con 6 número                                  | S                       |                |
|            | Confirmar la contraseña : |                                  | * Mant             | enga la uniformidad co<br>eña.                        | on la                   |                |

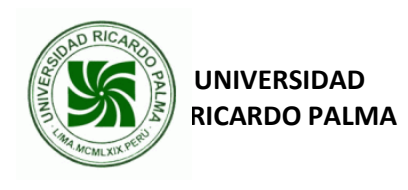

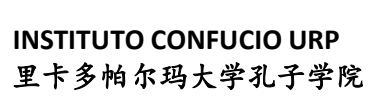

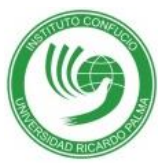

|   | Nacionalidad :                            | Elija 💌                                            |                                             |
|---|-------------------------------------------|----------------------------------------------------|---------------------------------------------|
|   | Lengua materna :                          | Elija                                              |                                             |
|   | Fecha de nacimiento:                      | Pinche aqui para elegir l                          |                                             |
|   | ¿Cuánto tiempo lleva<br>estudiando chino? | Elija 💌                                            |                                             |
|   | Por qué quiere estudiar .<br>chino?       | Elija                                              |                                             |
|   | ¿De dónde ha sacado                       |                                                    |                                             |
|   | información sobre el examen               | Elija 🗸                                            |                                             |
|   | de chino?                                 |                                                    |                                             |
|   | Código de comprobación :                  | 1748                                               | * No se ve bien. Pinche para actualizarlo.  |
|   | V                                         | He leído y acepto las<br>"Condiciones de registro" | * Lea por favor las condiciones de registro |
|   |                                           | Entregar Ca                                        | mbiar                                       |
| - |                                           |                                                    |                                             |
| • |                                           |                                                    |                                             |
|   |                                           |                                                    |                                             |
|   |                                           |                                                    |                                             |
|   |                                           |                                                    |                                             |
|   |                                           |                                                    |                                             |

4.1. En la sección NACIONALIDAD, si tiene como nacionalidad "PERUANA" elija:

| Archivo Edición Ver |                                         | wavolle                                                                                                    |                                                 |                  |
|---------------------|-----------------------------------------|----------------------------------------------------------------------------------------------------|-------------------------------------------------|------------------|
|                     | Favoritos Herramientas Ayuda            | Montenegro                                                                                                    |                                                 |                  |
| 👌 Favoritos 🛛 🍰 🥭   | itios sugeridos 👻 🙋 Galería de Web Slid | NAURU                                                                                                    |                                                 |                  |
| ) 汉语考试服务网           |                                         | NEPAL                                                                                                    | 🟠 🔹 🔝 🔹 🗾 🚔 🔹 Página 🗸 Segu                     | uridad 🕶 Herrami |
| imeio               | ivolicias introduct                     | NEW CALEDONIA                                                                                                    | CUIITOS LAamorat pracoa examen                  | 30010 1          |
|                     |                                         | NEW ZEALAND<br>NICAREGUA                                                                                                    |                                                 |                  |
| -                   |                                         | NIGER                                                                                                    |                                                 |                  |
| 100                 |                                         | NIGERIA<br>NIUE ISLAND                                                                                                    |                                                 | 1                |
|                     |                                         | NORWAY                                                                                                    | e                                               |                  |
|                     |                                         | OMAN                                                                                                    |                                                 |                  |
|                     |                                         | PAKISTAN                                                                                                    |                                                 |                  |
|                     |                                         | PANAMA                                                                                                    |                                                 |                  |
|                     |                                         |                                                                                                    | arte marcada con *)                             |                  |
|                     | Emaile                                  | PERU                                                                                                    | * Introduzca el correo electrónico para         |                  |
|                     | Ellidii,                                | PHILIPPINES<br>PITCAIRN ISLAND                                                                                                    | obtener la comprobación                         |                  |
|                     | Contraseña :                            | POLAND<br>PORTUGAL                                                                                                    | * Por lo menos con 6 números                    |                  |
|                     |                                         | PUERTO RICO                                                                                                    |                                                 |                  |
|                     | Confirmar la contraseña :               | QATAR<br>REUNION                                                                                                    | * Mantenga la uniformidad con la<br>contraseña. |                  |
|                     |                                         | Contraction advantage of the second second se |                                                 |                  |
|                     |                                         | ROMANIA                                                                                                    |                                                 |                  |

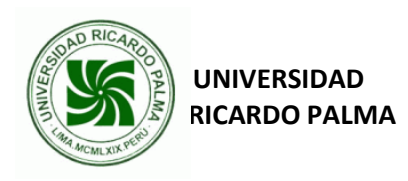

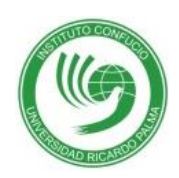

4.2. En la sección LENGUA MATERNA, si su lengua materna es el "ESPAÑOL" elija:

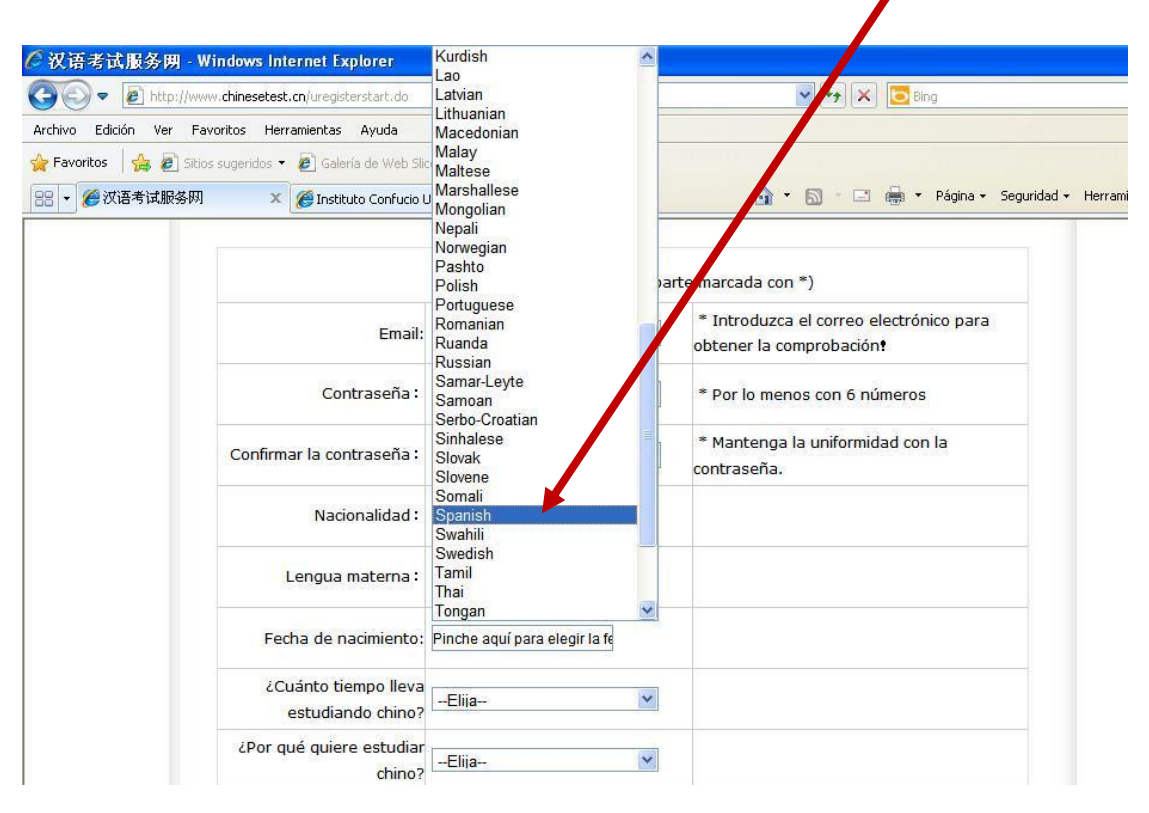

4.3 Cuando termine de responder a las preguntas elija la opción:

Entregar

| Confirmar la contraseña :                                       | •••••                                              | contraseña.                                               |
|-----------------------------------------------------------------|----------------------------------------------------|-----------------------------------------------------------|
| Nacionalidad :                                                  | PERU                                               |                                                           |
| Lengua materna :                                                | Spanish 💌                                          |                                                           |
| Fecha de nacimiento:                                            | 1990-01-02                                         |                                                           |
| ¿Cuánto tiempo lleva<br>estudiando chino?                       | Entre 6 -12 meses                                  |                                                           |
| ¿Por qué quiere estudiar<br>chino?                              | Estudio                                            |                                                           |
| ¿De dónde ha sacado<br>información sobre el<br>examen de chino? | Profesores                                         |                                                           |
| Código de comprobación :                                        | 9523 9523                                          | * No se ve bien. Pinche para actualizarlo.<br><pre></pre> |
| I <b>~</b>                                                      | He leído y acepto las "Condiciones<br>de registro" | * Lea por favor las condiciones de registr                |

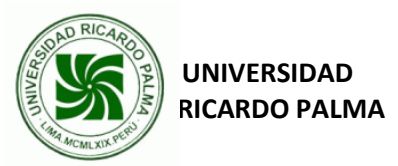

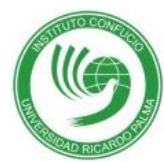

5. Ingrese su nombre de usuario (correo electrónico proporcionado) y contraseña.

| laga clic en               | Acceder                        | i matricularse.     |                                  |                                          |                    |
|----------------------------|--------------------------------|---------------------|----------------------------------|------------------------------------------|--------------------|
| Hanban 📖                   | 又语考试服务<br>www.chinesetesting.c |                     | 简体中文   English   日7              | 本語   한국어   Français   P<br>Acceder Regin | yccxxxxi   Español |
| > Preinscripción para el e | examen                         |                     | Los candidatos Acc               | eso a la                                 |                    |
| HSK                        | YCT                            | BCT                 | Nombre del usuario<br>Contraseña |                                          | Examen de          |
| Chinese Proficiency Test   | Ver plan de pruebas            | Ver plan de pruebas | Acceder<br>Recuperar la          | Registrarse<br>contraseña                |                    |
| 720                        | 学会                             | 中国话 朋/              | 友遍天下<br>ouble Your Work          |                                          | Centro de          |
| Consulta del Consulte e    |                                | > Noticia:          | 1                                | Más información                          | Preguntas más      |
| Número de resguardo de     | Nombre y                       | ■2012年汉语考试          | 式时 📕 (2011-09-23)                |                                          | S                  |

5.1. Elija la opción : Apúntese ahora mismo

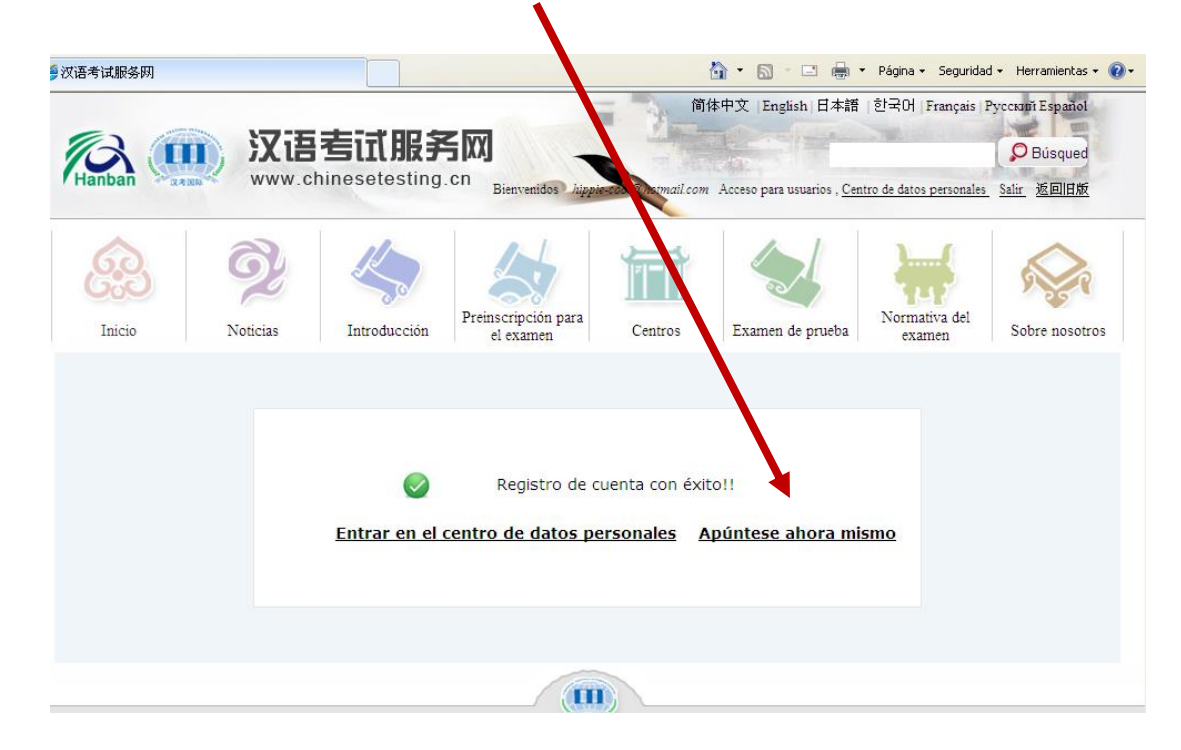

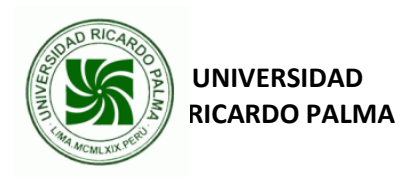

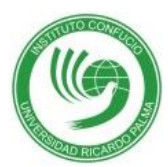

6.- Elija el **<u>Nivel del Examen HSK</u>** al que se presentará para preinscribirse:

|                   | -                              |                                              |                             |
|-------------------|--------------------------------|----------------------------------------------|-----------------------------|
| 60                | Chinese Proficiency Test (HSK) | > Youth Chinese Test                         | Business Chinese Test       |
| Inicio            |                                |                                              | 0.0                         |
| a                 | C.O HSK Level I                | Preinscripción<br>HSK Level I Preinscripción | HSK Level II Preinscripción |
| Noticia           |                                |                                              |                             |
| Ivolicias         | HSK Level I                    | [Preinscripción                              | HSK Level W Preinscripción  |
| $\langle \rangle$ |                                |                                              |                             |
| ntroducción       | HSK Level                      | Preinscripción                               | HSK Level VIPreinscripción  |

7.- Lea el contenido del Nivel del Examen HSK al que se presentará.

| lija la opción               | Apúntese                                                                                                    |
|------------------------------|----------------------------------------------------------------------------------------------------|
| Hanban (1996)                | 简体中文 English 日本語 (한국어 Français Pyccouri Español<br><b>汉语考试服务网</b><br>www.chinesetesting.cr<br>Bienvenidos Appieron Charmalicom Acceso para usuarios , <u>Centro de datos personales</u> Salir 逐回旧版                                                                   |
| Inicio Not                   | ticias Introducción Preinscripcio para el examen la centros Centros Examen de prueba Introducción Sobre nosotros                                                                                                    |
| ▶ HSK介绍<br>INTRODUCTION      | HSK Level II                                                                                                    |
| HSK Level I Preinscripción   |                                                                                                    |
| HSK Level II Preinscripción  | The HSK (Level III) assesses test takers' abilities in the application of everyday Chinese. It is the counterpart of the Level III of the<br>Chinese Language Proficiency Scales for Speakers of Other Anguages and the B1 Level of the Common European Framework of |
| HSK Level III Preinscripción | Reference (CEF). Test takers who are able to pass the HSK (Level III) can communicate in Chinese at a basic level in their daily, academic                                                                                                    |
| HSK Level IV Preinscripción  | and professional lives. They can manage most communication in Conese when travelling in China.                                                                                                    |
| HSK Level V Preinscripción   | The HSK (Level III) is intended for students who have studied Chaese for three semesters (one and a half academic years), with 2-3 class hours in each week. These students have mastered 600 commonly used words and related grammar patterns.                      |
| HSK Level VI Preinscripción  | Apúntese                                                                                                    |
| Speaking Test(Beginner       |                                                                                                    |

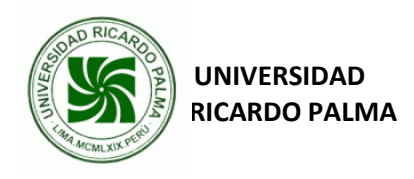

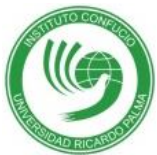

8. Elija el lugar para examinarse:

| tione el                            | HSK N                                                                                                    | ivel 1 Elija el cent                                                                                                    | tro de exa                         | amen (inscripción)                                                                                                    |
|-------------------------------------|----------------------------------------------------------------------------------------------------|----------------------------------------------------------------------------------------------------|------------------------------------|----------------------------------------------------------------------------------------------------|
|                                     | Continente :                                                                                                    | Elija                                                                                                    | ~                                  | * Elija el continente donde se<br>realizará el examen                                                                                                    |
|                                     | País/región :                                                                                                    | Mainland of China<br>Asia<br>Europe                                                                                                    |                                    | * Elija el país/región que más le<br>convenga para examinarse                                                                                                    |
|                                     | Modalidad de<br>examen :                                                                                                    | America<br>Oceania<br>Africa                                                                                                    | pr                                 | * Elija la modalidad de examen                                                                                                    |
|                                     | Centro de examen :                                                                                                    | Elija                                                                                                    | ~                                  | * Elija el centro de examen                                                                                                    |
|                                     | Fecha de examen :                                                                                                    | Elija                                                                                                    | ~                                  | * La Fecha de examen                                                                                                    |
|                                     | He leído y esto                                                                                                    | by de acuerd <mark>o</mark> con la "N<br>el e                                                                                                    | ormativa par<br>examen chino       | a                                                                                                    |
| Elija el centro de                  | examen 2 Rellenar                                                                                                    | Entrega<br>datos 3 Subir fotos                                                                                                    | r Cambia                           | mar la información ✔ Inscript                                                                                                    |
| Elija el centro de                  | examen 2 Rellenar<br>HSK Ni                                                                                                    | Entrega<br>datos 3 Subir fotos<br>ivel 1 Elija el centr                                                                                                    | r Cambia<br>4 Confir<br>ro de exa  | mar la información v Inscripc<br>nen (inscripción)                                                                                                    |
| 7 Elija el centro de d              | examen 2 Rellenar<br>HSK Ni<br>Continente :                                                                                         | Entrega<br>datos 3 Subir fotos<br>ivel 1 Elija el centr<br>America                                                                                                    | r Cambia<br>4 Confir<br>ro de exar | mar la información Inscripc<br>men (inscripción)<br>©* Elija el continente donde se<br>realizará el examen                                                                                                    |
| Elija el centro de d                | examen 2 Rellenar<br>HSK Ni<br>Continente :<br>País/región :                                                                        | Entrega<br>datos 3 Subir fotos<br>ivel 1 Elija el centr<br>America<br>Elija<br>Elija<br>Elija                                                                         | r Cambia<br>4 Confir<br>ro de exan | mar la información Inscripc<br>men (inscripción)<br>© * Elija el continente donde se<br>realizará el examen<br>* Elija el país/región que más le<br>convenga para examinarse<br>Elija el país/región                                                                                                    |
| Elija el centro de o                | examen 2 Rellenar<br>HSK Ni<br>Continente :<br>País/región :<br>Modalidad de<br>examen :                                            | Entrega<br>datos 3 Subir fotos<br>ivel 1 Elija el centr<br>-Elija<br>-RGENTINA<br>BRAZIL<br>CANADA                                                                    | r Cambia<br>4 Confir<br>ro de exan | mar la información Inscripto<br>men (inscripción)<br>alla el continente donde se<br>realizará el examen<br>* Elija el país/región que más le<br>convenga para examinarse<br>Elija el país/región<br>* Elija la modalidad de examen                                                                                                    |
| Elija el centro de<br>ne el<br>gión | examen 2 Rellenar<br>HSK Ni<br>Continente :<br>País/región :<br>Modalidad de<br>examen :<br>Cenvro de examen :                      | Entregal<br>datos 3 Subir fotos<br>ivel 1 Elija el centre<br>America<br>Elija<br>ARGENTINA<br>BRAZIL<br>CANADA<br>COLOMBIA<br>JAMAICA<br>MEXICO                       | r Cambia                           | mar la información Inscripco<br>men (inscripción)<br>align el continente donde se<br>realizará el examen<br>* Elija el país/región que más le<br>convenga para examinarse<br>Elija el país/región<br>* Elija el centro de examen<br>Elija el centro de examen<br>Elija el centro de examen                                                                                           |
| Elija el centro de<br>ne el<br>gión | examen 2 Rellenar<br>HSK Ni<br>Continente :<br>País/región :<br>Modalidad de<br>examen :<br>Centro de examen :<br>Fecha de examen : | Entrega<br>datos 3 Subir fotos<br>ivel 1 Elija el centr<br>Elija<br>Elija<br>ARGENTINA<br>BRAZIL<br>CANADA<br>COLOMBIA<br>JAMAICA<br>MEXICO<br>PERU<br>U S A<br>EIIIa | r Cambia                           | mar la información Inscripco<br>men (inscripción)<br>* Elija el continente donde se<br>realizará el examen<br>Elija el país/región que más le<br>convenga para examinarse<br>Elija el país/región<br>Elija el centro de examen<br>Elija el centro de examen<br>Elija el centro de examen<br>Elija el centro de examen<br>Elija el centro de examen<br>Elija la fecha para examinarse |

| UNIV DA                | AD<br>ALMA               |                                              |                                       | INSTITUTO CONFUCIO<br>里卡多帕尔玛大学孔                                | D URP<br>人子学院            |
|------------------------|--------------------------|----------------------------------------------|---------------------------------------|----------------------------------------------------------------|--------------------------|
| Ilija el centro de exa | men 2 Rellenar<br>HSK Ni | datos <mark>3</mark> Subi<br>ivel 1 Elija el | ir fotos <b>4</b> Conf                | irmar la información ✔ Inscript<br>amen (inscripción)          | ción realizada con éxito |
| Elija la modalidad del | ntinente :               | America                                      | <b>~</b>                              | Elija el continente donde se<br>realizará el examen            |                          |
| MANUSCRITO             | Caís/región :            | PERU                                         | ~                                     | ©≈ Elija el país/región que más<br>le convenga para examinarse |                          |
|                        | Modalidad de<br>examen : | Manuscrito                                   | C Ordenador                           | * Elija la modalidad de examen                                 |                          |
|                        | Centro de examen :       | Elija                                        | ~                                     | * Elija el centro de examen<br>©Elija el centro de examen      |                          |
|                        | Fecha de examen :        | Elija                                        | ~                                     | * La Fecha de examen<br>@Elija la fecha para examinarse        |                          |
|                        | He leído y esto          | y de acuer <mark>d</mark> o con              | la "Normativa para<br>el examen chino | 3 *                                                            |                          |
|                        |                          | Ent                                          | tregar Cambia                         |                                                                |                          |

HSK Nivel 1 Elija el centro de examen (inscripción)

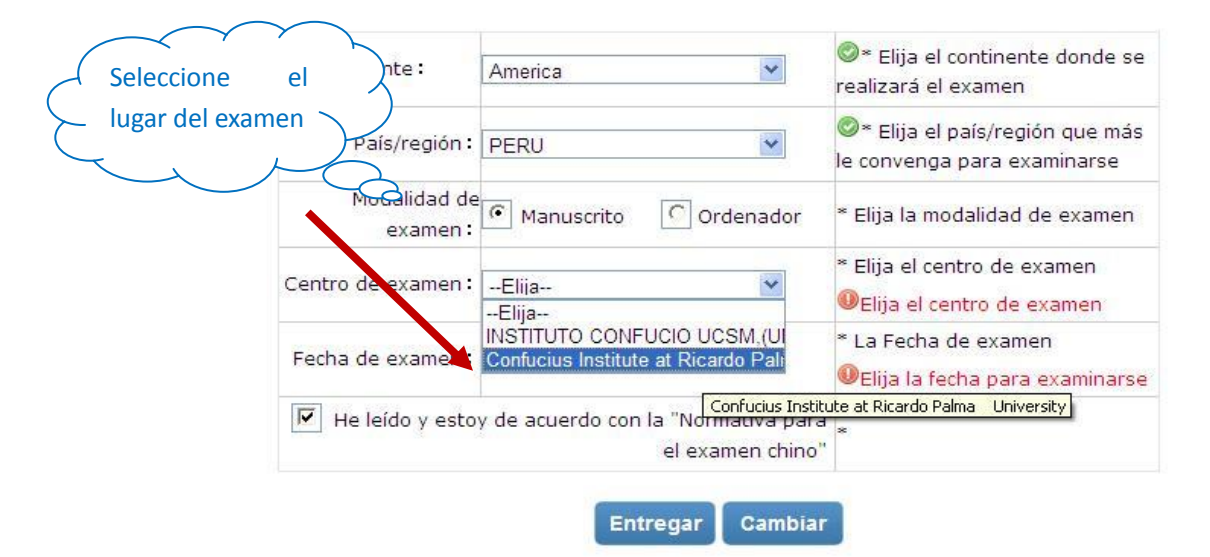

UNIVERSIDAD RICARDO PALMA

DRICA

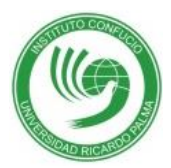

| fecha          | del                      | America 💌                                               | * Elija el continente donde se<br>realizará el examen       |
|----------------|--------------------------|---------------------------------------------------------|-------------------------------------------------------------|
|                | País/región :            | PERU                                                    | Elija el país/región que más<br>le convenga para examinarse |
|                | Modalidad de<br>examen : | • Manuscrito C Ordenador                                | * Elija la modalidad de examen                              |
|                | Centro de exaon:         | Confucius Institute at Ricardo                          | Ø∗ Elija el centro de examen                                |
|                | Fecha de examen :        | 2014-07-12                                              | ©∗ La Fecha de examen                                       |
| scoja la opció | He leído y esto          | y de acuerdo con la "Normativa para<br>el examen chino" | *                                                           |

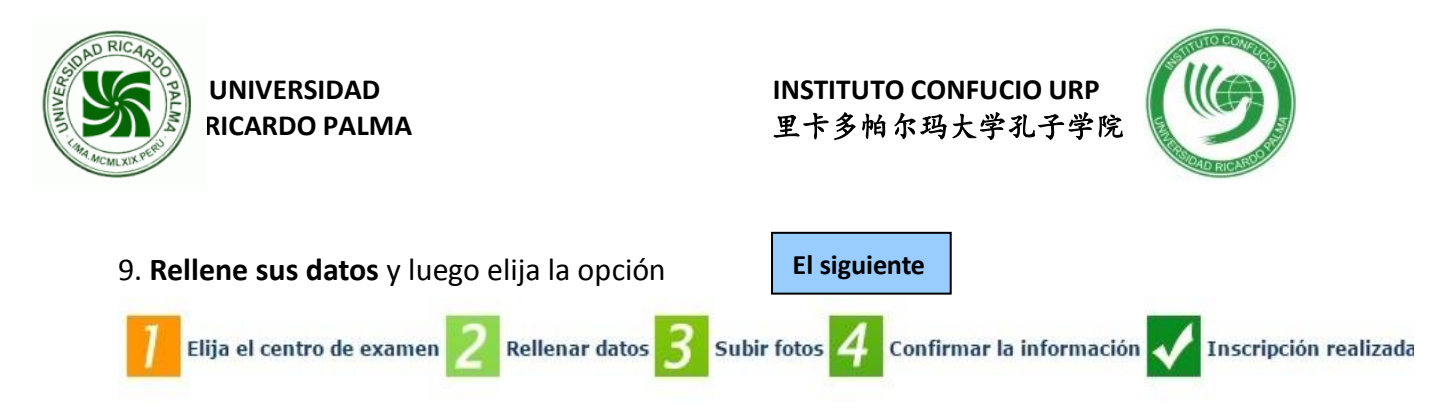

### HSK Nivel Matrícula de datos de examinandos (inscripción)

Nota: utilice el navegador IE(versión mayor de 6.0) o Firefox para consultar el contenido de la página web.

|                  | Nombre del usuario :                   |                           |                                                                                                   |
|------------------|----------------------------------------|---------------------------|---------------------------------------------------------------------------------------------------|
|                  | Nombre y apellidos :                   |                           | * Introduzca nombre y apellidos tal como<br>se muestra en el carnet vigente                       |
|                  | Nombre y apellido en chino :           |                           | Introduzca su nombre en chino                                                                     |
|                  | Sexo :                                 | Y                         | * Piche para revisar y elegir                                                                     |
|                  | Fecha de nacimiento :                  |                           | * Pinche para introducir su fecha de<br>nacimiento                                                |
|                  | Nacionalidad :                         | PERU V                    | * Introduzca su nacionalidad                                                                      |
|                  | Lengua materna :                       | Spanish 🔹                 | * Elija su primera lengua, que es la<br>lengua materna                                            |
|                  | Tipo de documento de identidad :       | •                         | * Elija el tipo de documento de identidad<br>vigente                                              |
|                  | Número de documento de identidad :     |                           | * Introduzca el número del documento<br>de identidad, con una longitud de entre 3<br>y 38 números |
|                  | Teléfono de contacto :                 |                           | * Introduzca su número de teléfono                                                                |
|                  | 您是:                                    | ◎ Alumno ◎ Empleado en se | rvicio 🔍 Otros(sin empleo fijo)                                                                   |
| Complete y luego | ¿Cuánto tiempo lleva estudiando chino? |                           | * Elija                                                                                           |
|                  | Dirección de contacto :                |                           | Introduzca su dirección postal completa                                                           |
|                  | Notas :                                |                           | Longitud máxima de entre 0-50<br>palabras o caracteres, incluidos los signos!                     |
|                  |                                        | Anterior El siguiente     |                                                                                                   |

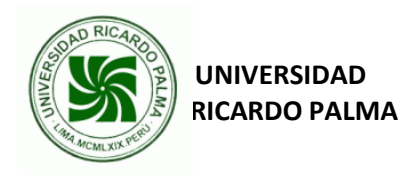

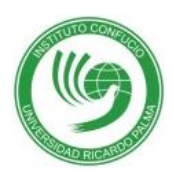

### 10. Suba una foto con las siguientes características:

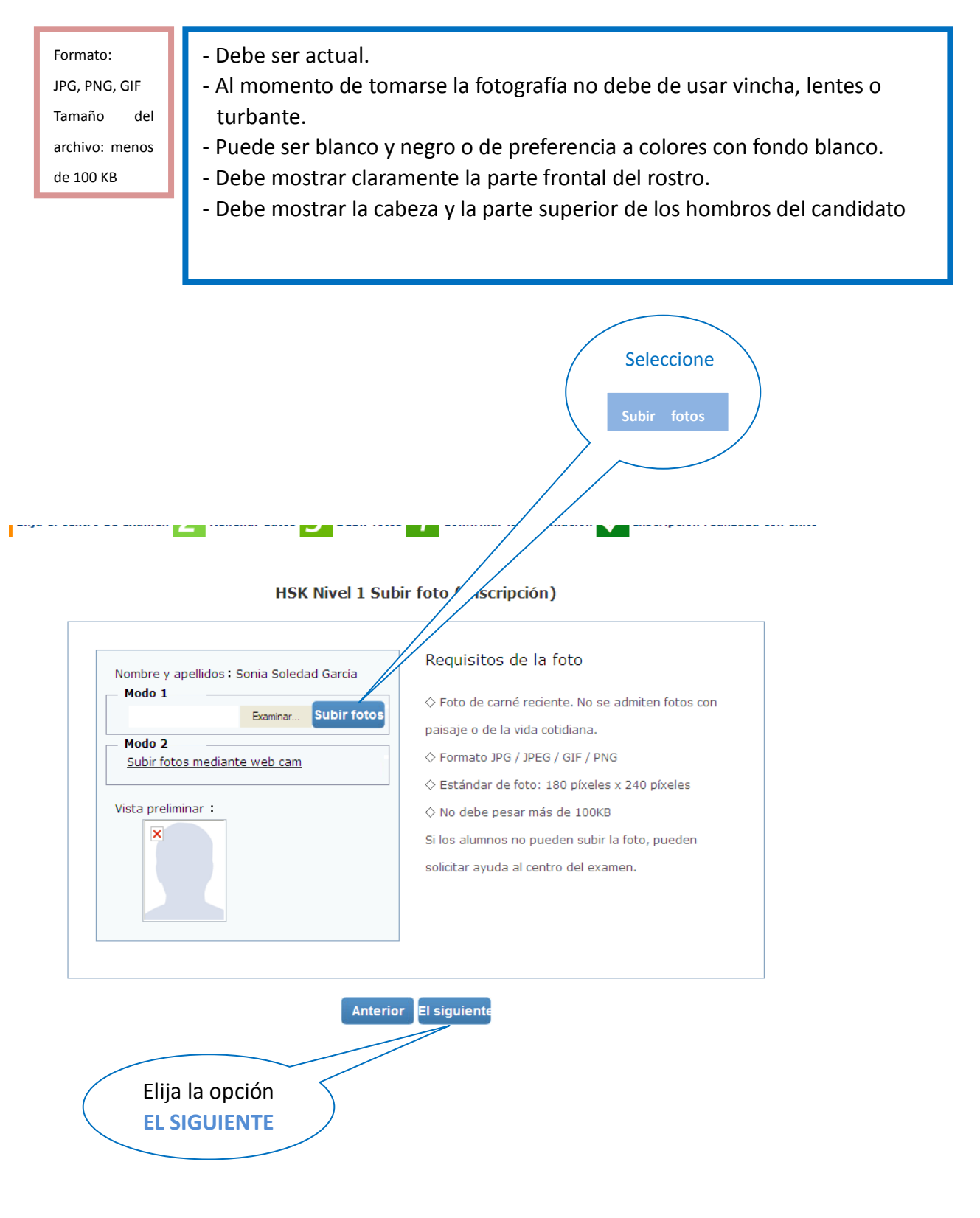

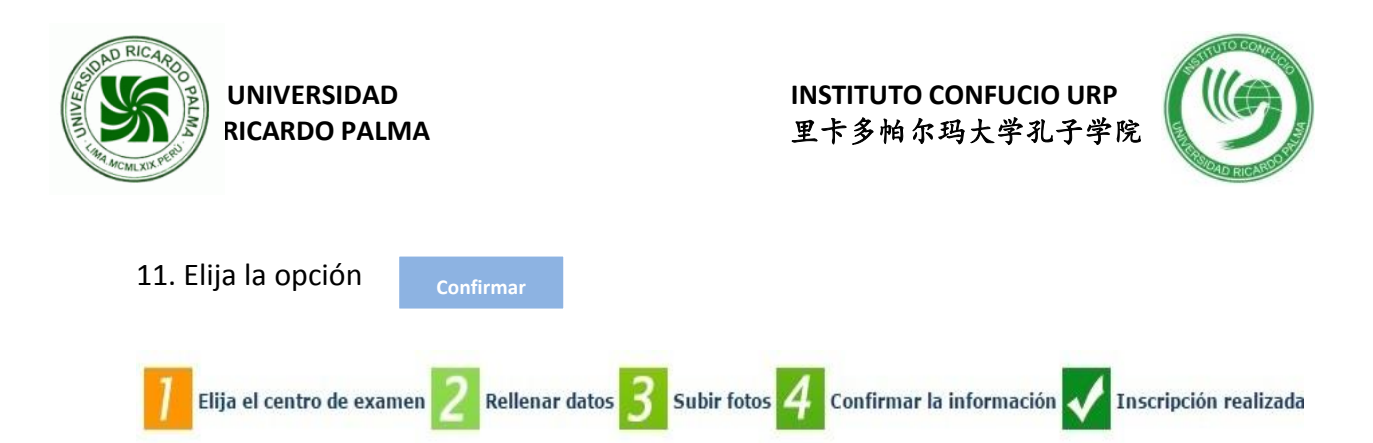

#### HSK Nivel Matrícula de datos de examinandos (inscripción)

Nota: utilice el navegador IE(versión mayor de 6.0) o Firefox para consultar el contenido de la página web.

| Nombre del usuario :                   | yamile2004@hotmail.com      |                                                                                                   |  |  |
|----------------------------------------|-----------------------------|---------------------------------------------------------------------------------------------------|--|--|
| Nombre y apellidos :                   | Ana María Flores Loza       | * Introduzca nombre y apellidos tal como<br>se muestra en el carnet vigente                       |  |  |
| Nombre y apellido en chino :           |                             | Introduzca su nombre en chino                                                                     |  |  |
| Sexo :                                 | Femenino <b>v</b>           | * Piche para revisar y elegir                                                                     |  |  |
| Fecha de nacimiento :                  | 1982-04-20                  | * Pinche para introducir su fecha de<br>nacimiento                                                |  |  |
| Nacionalidad :                         | PERU V                      | * Introduzca su nacionalidad                                                                      |  |  |
| Lengua materna :                       | Spanish                     | * Elija su primera lengua, que es la<br>lengua materna                                            |  |  |
| Tipo de documento de identidad :       | Documento nacional de ide 🔻 | * Elija el tipo de documento de identidad<br>vigente                                              |  |  |
| Número de documento de identidad :     | 41458964                    | * Introduzca el número del documento<br>de identidad, con una longitud de entre 3<br>y 38 números |  |  |
| Teléfono de contacto :                 | 7080000                     | * Introduzca su número de teléfono                                                                |  |  |
| 您是:                                    | ● Alumno © Empleado en ser  | rvicio 💿 Otros(sin empleo fijo)                                                                   |  |  |
| ¿Cuánto tiempo lleva estudiando chino? | Entre 6 -12 meses           | * Elija                                                                                           |  |  |
| Dirección de contacto :                | Av. Benavides 3867          | Introduzca su dirección postal completa                                                           |  |  |
| Notas :                                |                             | Elija esta opción<br>Longitud Pacenae o 30<br>palabra racteres, incluidos los signost             |  |  |

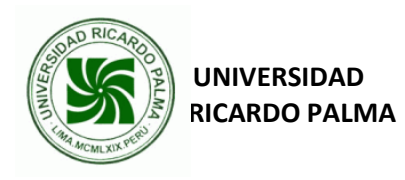

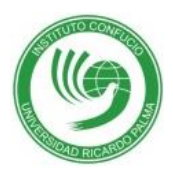

12. Confirmación de la preinscripción realizada con éxito. Elija la opción: **Entrar en el centro de datos personales** 

| Inicio       | Noticias                                                                     | Introducción                                                  | Inscripción para el<br>examen                                               | Centros                                                  | Examen de prueba                                                        | Normativa del<br>examen                               |
|--------------|------------------------------------------------------------------------------|---------------------------------------------------------------|-----------------------------------------------------------------------------|----------------------------------------------------------|-------------------------------------------------------------------------|-------------------------------------------------------|
| Elija el cen | tro de examen 2                                                              | Rellenar datos                                                | 3 Subir fotos 4                                                             | Confirmar la                                             | n información 🗸 II                                                      | iscripción realizad                                   |
| Inscrip      | ción realizada                                                               | con éxito. Se                                                 | e ha enviado la c                                                           | arta de con                                              | firmación al cor                                                        | reo que ha ine                                        |
|              | 1. El abono debe re<br>caso de duda, cons<br>límite, se cancelará<br>examen. | ealizarse antes del<br>ulte a dicho centro<br>automáticamente | 2014-11-07 en Conf<br>o sobre la forma de pag<br>la reserva de examen.      | ucius Institute<br>10. Si no se ha<br>Una vez hecho      | at Ricardo Palma Un<br>recibido el pago antes<br>o el abono, no se puec | <b>iversity</b> . En<br>de la fecha<br>le cancelar el |
|              | 2. Por favor, revise<br>de existir informacio<br>abono, por favor, co        | y compruebe aten<br>ones erróneas, an<br>ontacte con el ceni  | tamente si son correct<br>tes de pagar, por favoi<br>tro de examen para foi | as y auténticas<br>, corríjalas en e<br>malizar la corre | todas las informacion<br>al Centro Personal. Si<br>ección.              | es. En caso<br>/a hizo el                             |
|              | 3. Para imprimir el c<br><u>Entrar</u>                                       | en el centro de                                               | nen, se puede efectuar<br>e datos personales                                | el registro en l<br><u>Retorno a</u>                     | a página web desde e<br><u>la púgina princi</u>                         | 2014-11-27                                            |
|              |                                                                              |                                                               |                                                                             |                                                          |                                                                         |                                                       |

# 13. Finalmente observará este cuadro con las siguientes informaciones:

| Inicio                                       | Noticias       | Intro         | ducción Inscrip<br>ex | ción para el<br>camen | Centros    | Examen de prueba   | Normativa<br>examen           | del Sobre nosotros                            |
|----------------------------------------------|----------------|---------------|-----------------------|-----------------------|------------|--------------------|-------------------------------|-----------------------------------------------|
| > Información I                              | básica         | <b>&gt;</b> R | egistro del examen    |                       |            |                    |                               |                                               |
| Información para regis                       | strarse        | NO.           | Número de Tarjeta     | Examen                | Fecha      | Centro de examen   | Estado                        | Operación                                     |
| Modificar la contrasef                       | ña<br>minando  | 1             | de Admisión<br>       | HSK一级                 | 2014-06-12 | 秘魯里卡多帕尔玛大学<br>孔子学院 | Tasas<br>pendiente de<br>pago | <u>Consultar/modificar</u><br><u>Cancelar</u> |
| Registro del examen<br>Imprimir el resguardo | de examen      |               |                       |                       |            |                    |                               |                                               |
| > Información s                              | sobre          |               |                       |                       |            |                    |                               |                                               |
| Información sobre not                        | tas<br>diploma |               |                       |                       |            |                    |                               |                                               |